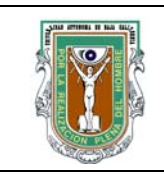

#### UNIVERSIDAD AUTÓNOMA DE BAJA CALIFORNIA FACULTAD DE INGENIERÍA (UNIDAD MEXICALI)

## Formato para prácticas de laboratorio

| CARRERA                     | PLAN DE<br>ESTUDIO | CLAVE DE<br>UNIDAD DE<br>APRENDIZAJE | NOMBRE DE LA UNIDAD DE APRENDIZAJE |
|-----------------------------|--------------------|--------------------------------------|------------------------------------|
| Ingeniero en<br>Computación | 2009-2             | 12099                                | Programación Orientada a Objetos   |

| PRÁCTICA | LABORATORIO              | Ingeniero en computación                                   | DURACIÓN |
|----------|--------------------------|------------------------------------------------------------|----------|
| No.      | DE                       |                                                            | (HORAS)  |
| 2        | NOMBRE DE<br>LA PRÁCTICA | Introducción a Java y al entorno de desarrollo<br>NetBeans | 2        |

## 1. INTRODUCCIÓN

El entorno de desarrollo integrado (IDE por sus siglas en inglés) NetBeans facilita el proceso de desarrollo de aplicaciones en Java y otros lenguajes de programación. NetBeans es utilizado por los desarrolladores profesionales de todo el mundo y por lo tanto cuenta con una gran variedad de herramientas que pueden ser abrumadoras para un programador principiante. En esta práctica se introducirá al estudiante a algunas de las herramientas que empleará durante el semestre.

Java es un lenguaje de programación orientado a objetos que se utiliza para desarrollar aplicaciones para una gran variedad de plataformas y dispositivos. Comparte mucha de su sintaxis con el lenguaje C, por lo tanto no es complicada la transición para los programadores entre estos dos lenguajes. En esta práctica se realizaran ejercicios que se apoyan en las similitudes de estos dos lenguajes a la vez que se presentan algunas de sus diferencias.

### 2. OBJETIVO (COMPETENCIA)

Analizar y comprender los métodos de impresiones básicas de lenguaje javas. Utilizando los operadores aritméticos y relacionales con actitud creativa y respetuosa.

| Formuló            | Revisó               | Aprobó             | Autorizó                |
|--------------------|----------------------|--------------------|-------------------------|
| Ing. María Luisa   | M.C. Gloria Etelbina |                    | M.C. Maximiliano de     |
| González Ramírez/  | Chávez Valenzuela    |                    | las Fuentes Lara        |
| M.C. Cecilia M.    |                      |                    |                         |
| Curlango Rosas     |                      |                    |                         |
| Nombre v Firma del | Nombre y Firma del   | Nombre y Firma del | Nombre v Firma del      |
| Maestro            | Responsable de       | Responsable de     | Director de la Facultad |
| Maestro            | Programa Educativo   | Gestión de Calidad |                         |

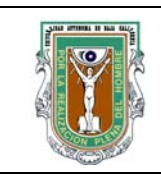

## Formatos para prácticas de laboratorio

## 3. FUNDAMENTO

### **Operadores Aritméticos**

Como se puede ver en las siguientes dos tablas, en Java los operadores aritméticos son iguales que los que se utilizan en C. Las expresiones aritméticas se evalúan de izquierda a derecha aplicando el orden de las operaciones. El uso de paréntesis se emplean cuando se quiere alterar este orden, por ejemplo cuando se quiere realizar una suma antes de una multiplicación

| Operador | Nombre     | Ejemplo |
|----------|------------|---------|
| +        | Suma       | 3+4     |
| 223      | Diferencia | 3-4     |
| *        | Producto   | 3*4     |
| 1        | Cociente   | 20/7    |
| %        | Módulo     | 20%7    |

| Expresión | Significado |  |  |
|-----------|-------------|--|--|
| x+=y      | x=x+y       |  |  |
| x-=y      | x=x-y       |  |  |
| x*=y      | x=x*y       |  |  |
| x/=y      | x=x/y       |  |  |

#### **Operadores Relacionales**

Los operadores relacionales también son los mismos en Java que en C. Una diferencia importante es que en Java cuando se comparan dos valores con un operador relacional, el resultado es un valor booleano ya sea **true** ó **false**.

| Operador | nombre              | ejemplo                                                 | significado                  |
|----------|---------------------|---------------------------------------------------------|------------------------------|
| <        | menor que           | a <b< td=""><td>a es menor que <math>b</math></td></b<> | a es menor que $b$           |
| >        | mayor que           | a>b                                                     | a es mayor que b             |
| ==       | igual a             | a==b                                                    | a es igual a $b$             |
| !=       | no igual a          | a!=b                                                    | a no es igual a $b$          |
| <=       | menor que o igual a | a<=5                                                    | a es menor que o igual a $b$ |
| >=       | mayor que o igual a | $a \ge b$                                               | a es menor que o igual a $b$ |

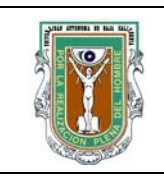

# Formatos para prácticas de laboratorio

### Operadores Lógicos

Los operadores lógicos se utilizan para unir dos o mas expresiones. Su uso acostumbrado es para unir dos expresiones formuladas con operadores relacionales, por ejemplo, (5<3)||(3>4).

| Operador | Nombre | Descripción                                                             |
|----------|--------|-------------------------------------------------------------------------|
| &&       | AND    | Si ambas expresiones son verdaderas el resultado es verdadero.          |
| I        | OR     | Si alguna de las expresiones es verdadera el resultado es<br>verdadero. |
| !        | NOT    | Invierte el resultado de la expresión                                   |

### Tipos de datos primitivos

La siguiente tabla muestra los tipos de datos que se usan en Java para declarar variables que guardan datos primitivos. Observe que los tipos **byte, short, int** y **long** almacenan valores enteros, mientras que **float** y **double** se utilizan para valores que utilizan un punto decimal. En la tabla también se muestran los valores mínimos y máximos que se pueden asignar a las variables.

| Tipo    | Contenido               | Valor por<br>defecto | Tamaño  | Rango                                         |
|---------|-------------------------|----------------------|---------|-----------------------------------------------|
| boolean | true o false            | FALSE                | 1 bit   | NA                                            |
| char    | Caracter Unicode        | \u0000               | 16 bits | \u0000 a \uFFFF                               |
| byte    | Entero con signo        | 0                    | 8 bits  | -128 a 127                                    |
| short   | Entero con signo        | 0                    | 16 bits | -32768 a 32767                                |
| int     | Entero con signo        | 0                    | 32 bits | -2147483648 a 2147483647                      |
| long    | Entero con signo        | 0                    | 64 bits | -9223372036854775808 a<br>9223372036854775807 |
| float   | IEEE 754 punto flotante | 0                    | 32 bits | ±1.4E-45 a ±3.4028235E+38                     |
| double  | IEEE 754 punto flotante | 0                    | 64 bits | ±4.9E-324 a<br>±1.7976931348623157E+308       |

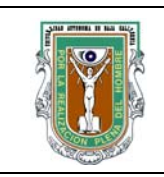

## Formatos para prácticas de laboratorio

Introducción a NetBeans

Para trabajar en NetBeans, primero debemos crear un proyecto. Esto se logra seleccionando del menú la opción **File --> New Project**.

El proyecto crea una serie de directorios en el sistema, para organizar los archivos de Java y otros

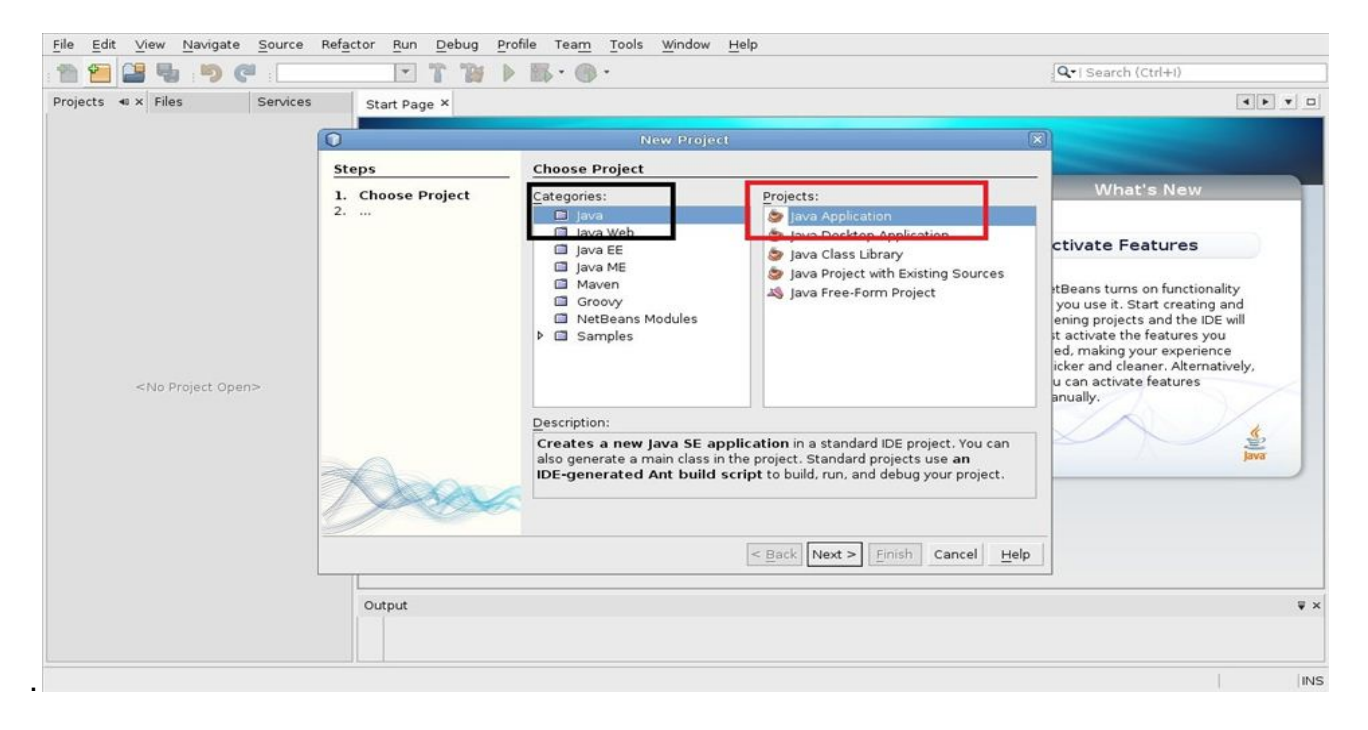

Como se muestra en la figura debemos seleccionar la categoria que debe ser *Java* y el proyecto, que debe ser *Java Application*. Y debemos presionar el botón de *Next>*. Enseguida aparecerá la siguiente ventana donde se solicita el nombre del proyecto.

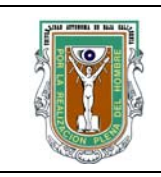

# Formatos para prácticas de laboratorio

| Steps                                                         | Name and Loca                                                                                 | tion                                           |                 |  |  |
|---------------------------------------------------------------|-----------------------------------------------------------------------------------------------|------------------------------------------------|-----------------|--|--|
| <ol> <li>Choose Project</li> <li>Name and Location</li> </ol> | Project <u>N</u> ame:                                                                         | ImpresionConsola                               |                 |  |  |
|                                                               | Project <u>L</u> ocation:                                                                     | /home/curlango/NetBeansProjects                | Br <u>o</u> wse |  |  |
|                                                               | Project Fol <u>d</u> er:                                                                      | ome/curlango/NetBeansProjects/ImpresionConsola |                 |  |  |
|                                                               | □ <u>U</u> se Dedicated                                                                       | Folder for Storing Libraries                   |                 |  |  |
|                                                               | Libraries Folder                                                                              | n                                              | Browse          |  |  |
|                                                               | Different users and projects can share the same compilation libraries (see Help for details). |                                                |                 |  |  |
|                                                               | 🔳 <u>C</u> reate Main Cl                                                                      | ass inpresionconsola.Main                      |                 |  |  |
|                                                               | 🔲 Set as <u>M</u> ain Pro                                                                     | pject                                          |                 |  |  |
| A sol                                                         |                                                                                               |                                                |                 |  |  |
|                                                               |                                                                                               | < <u>B</u> ack Next > <u>F</u> inish Cano      | el <u>H</u> elp |  |  |

En esta imagen se muestra la sección donde se debe introducir el nombre del proyecto, también el directorio en donde se encuentra, y como se llamará el directorio para crear el proyecto. Solo necesitan escribir el nombre del proyecto, las secciones **Project Location** y **Project Folder** las pueden dejar como están. El cuadro rojo muestra dos opciones ha seleccionar. La opción de **Create Main Class** la seleccionamos si deseamos que se cree una clase que contenga el método main(), si queremos crear nosotros mismos la clase desmarcamos esta opción. La opción de **Set as Main Project** es para indicarle a NetBeans que este nuevo proyecto es el principal, esto nos ayuda, ya que por defecto todos los botones del NetBeans funcionan para el proyecto principal.

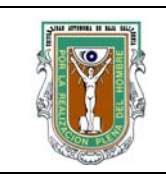

# Formatos para prácticas de laboratorio

Enseguida aparecerá la ventana de bienvenida, como se muestra a continuación.

| <u>File Edit View Navigate Source Refact</u> | or <u>R</u> un <u>D</u> ebug <u>P</u> rofile Tea <u>m</u> <u>T</u> ools <u>\</u> | <u>M</u> indow <u>H</u> elp                                                                                      |                                                                                                    |
|----------------------------------------------|----------------------------------------------------------------------------------|----------------------------------------------------------------------------------------------------|----------------------------------------------------------------------------------------------------|
| : 🛅 🚰 📲 🤚 🤊 🥙 :                              | • T 🗃 🕨 🖪 • 🕲 •                                                                  |                                                                                                    | Q-   Search (Ctrl+I)                                                                                                    |
| Projects ⊲ × Files Services                  | Start Page ×                                                                     |                                                                                                    | <pre></pre>                                                                                                    |
|                                              |                                                                                  | <b>NetBeans</b> IDE                                                                                              |                                                                                                    |
|                                              | Learn & Discover                                                                 | My NetBeans                                                                                                    | What's New                                                                                                    |
|                                              | Recent Projects                                                                  | Install Plugins                                                                                                  | Activate Features                                                                                                    |
|                                              | 🧐 JavaTurtleTests<br>🧑 TestProjectExport<br>💩 Hola                               | Add support for other languages<br>and technologies by installing<br>plugins from the NetBeans<br>Update Center. | NetBeans turns on functionality<br>as you use it. Start creating and<br>opening projects and the IDE will<br>just activate the features you<br>need, making your experience<br>quicker and cleaner. Alternatively,<br>you can activate features |
| <no open="" project=""></no>                 | ORACLE                                                                           | I Show On Startup                                                                                                | manually.                                                                                                    |
|                                              |                                                                                  |                                                                                                    |                                                                                                    |
|                                              | Output                                                                           |                                                                                                    | ₹×                                                                                                    |
|                                              |                                                                                  |                                                                                                    | INS                                                                                                    |

El recuadro amarillo indica la página de inicio, cuando abrimos o creamos una clase nueva en esta sección se colocará el editor. La sección en el recuadro rojo muestra los proyectos que tenemos, también en esta sección se muestran los archivos y servicios. En el recuadro verde se muestra la salida o ejecución de un programa en java.

En la siguiente figura se muestra el proyecto ImpresionConsola.

En el recuadro rojo se puede observar el proyecto. El proyecto esta dividido en varias secciones

| 4. PROCEDIMIENTO (DESCRIPCIÓN) |                   |
|--------------------------------|-------------------|
| A) EQUIPO NECESARIO            | MATERIAL DE APOYO |

- 1. Computadoras con capacidad para ejecutar el entorno de desarrollo NetBeans.
- 2. Entorno de desarrollo NetBeans.
- 3. Proyecto para la introducción de NetBeans.

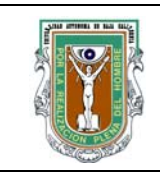

## Formatos para prácticas de laboratorio

## **B) DESARROLLO DE LA PRÁCTICA**

- 1. Cree un proyecto siguiendo los pasos indicados en la Introducción a NetBeans.
- Modifique el método main() para que contenga el código que se muestra a continuación. Escriba el código, no lo copie. Recuerde que puede utilizar el "shortcut" sout + Tab para evitar escribir cada enunciado System.out.println.

```
public static void main(String[] args) {
    // TODO code application logic here
    System.out.println("Ejecución del primer programa de Java!");
    // operadores aritméticos
    System.out.println("Ejemplo del funcionamiento de operadores
aritméticos.");
    System.out.println("A) 3 + 4 = ");
    System.out.println("B) 25 * 32 = ");
    System.out.println("C) 17%3=");
    System.out.println("D) (3+4)/2=");
    System.out.println("E) 3+4/2=");
    System.out.println("F) 6.23-15.17=");
}
```

- 3. Describa el resultado obtenido.
- 4. Describa el resultado obtenido.
- 5. Modifique el código que escribió para que el programa también muestre los resultados de las operaciones indicadas.
- 6. Explique la diferencia entre la operación D y la E.
- Agregue el siguiente código al método main(). int x,y,z;

```
double a,b,c;
x=3;
y=25;
z=18;
x+=z;
z/=x;
y%=7;
System.out.println("x=");
System.out.println("y=");
System.out.println("z=");
a=3.14;
b=70.5;
```

Código GC-N4-017 Revisión 1

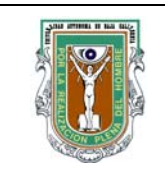

# Formatos para prácticas de laboratorio

```
c=92.8;
```

```
c-=a;
b*=2;
a=b*c;
System.out.println("a=");
System.out.println("b=");
System.out.println("c=");
```

- 8. Qué valores tienen las variables a, b, c, x, y, z?
- 9. Modifique el código para que se muestren también los valores de las variables y ejecute el programa.
- 10. Concuerdan los valores del punto 8 con los que imprimió el programa?
- 11. Cierre el proyecto y cree un proyecto nuevo llamado Logicos que tenga un método main().
- 12. Agregue el siguiente código al método main() boolean i,j,k;

```
i=true;
j=false;
k=i&&j;
System.out.println("i && j = "+k);
k=i||j;
System.out.println("i || j = "+k);
```

- 13. Modifique el método main() para que también se imprima la siguiente línea utilizando el valor de la variable k en lugar de las palabras "true" y "false". k vale true no vale false
- 14. Cierre el proyecto y abra el proyecto anterior.
- 15. Convierta en comentario todas las líneas que dicen System.out.println para que no pierda su trabajo.
- 16. Reproduzca la salida que obtuvo anteriormente de este programa pero ahora utilice System.out.printf para imprimir.

## C) CÁLCULOS Y REPORTE

### **5. RESULTADOS Y CONCLUSIONES**

6. ANEXOS

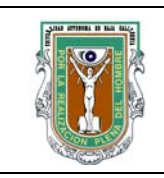

## Formatos para prácticas de laboratorio

## 7. REFERENCIAS

Formatos de impresión para System.out.printf: http://download.oracle.com/javase/6/docs/api/java/util/Formatter.html#syntax Tipos de datos primitivos http://docstore.mik.ua/orelly/java-ent/jnut/ch02\_04.htm